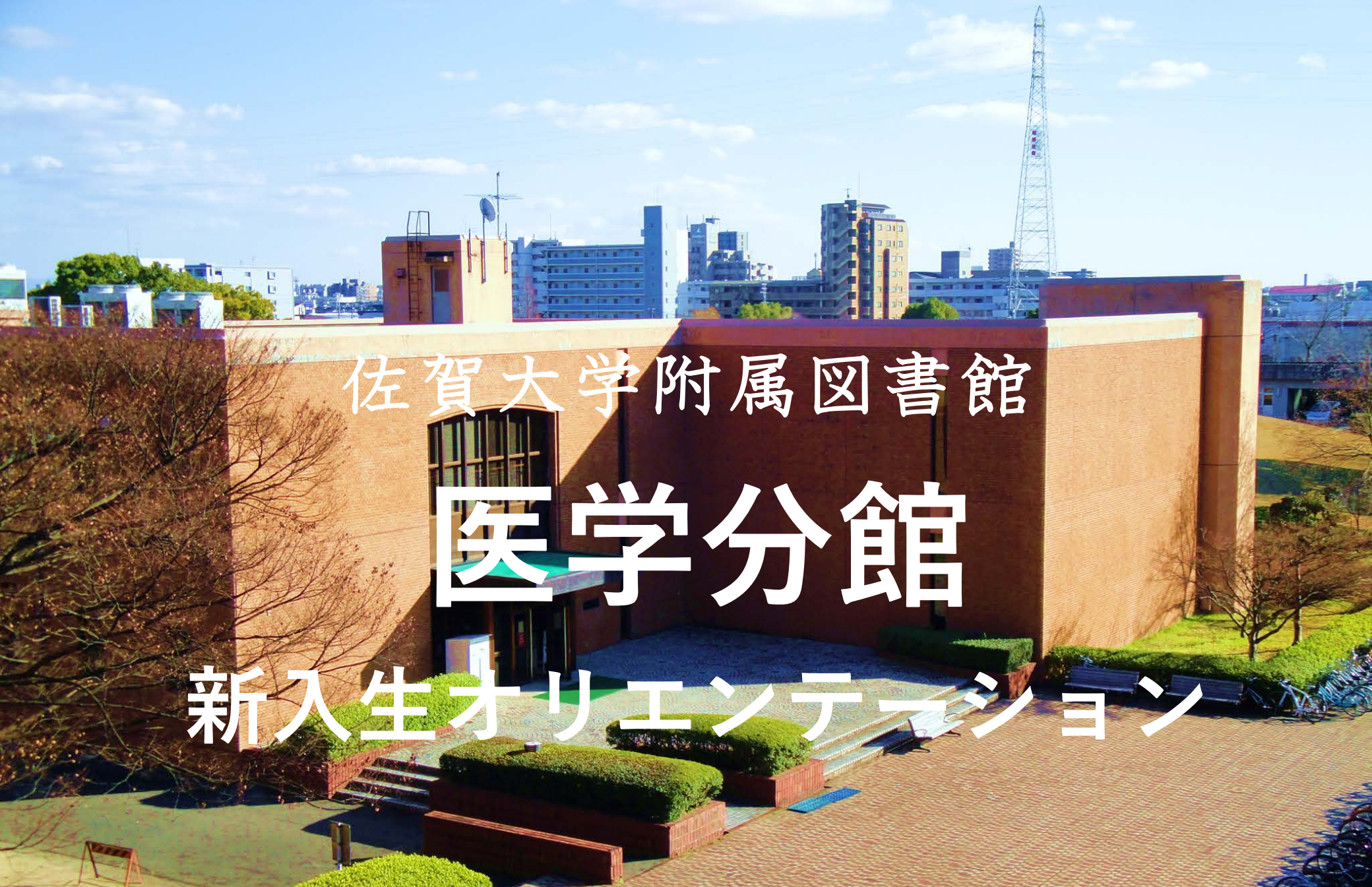

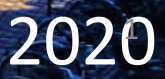

※ 現在新型コロナウイルス感染症対策のため、一部制限を設けて開館しています。 本資料は通常の開館時を前提に作成されたものですが、2020年10月現在、 おもに次のような制限がありますのでご注意ください。

| 開館時間 | 通常                      | 現在                                                         |
|------|-------------------------|------------------------------------------------------------|
| 月~金  | 8:30~21:00              | <b>8:30~16:45</b><br>10/9~3/5の間、金曜は19:00まで開館<br>(12/25を除く) |
| 土日祝  | 10:30~18:30             | 休館                                                         |
| 無人開館 | 6:00~8:30 / 21:00~23:30 | 実施なし                                                       |

- 備付PC(教育端末) / 多目的学習室 / ビデオスライド室 / LL室 / 新聞コーナー → 使用できません
- ) 閲覧席 → 座席数を減らしています

その他 → 滞在時間は原則120分以内としてください その他、館内の掲示や職員の指示に従ってください

#### 佐賀大学附属図書館医学分館とは

- 医学・看護学を学ぶ方のための図書館です。
- 新入生の方はこれから卒業までの期間、たくさんのこと を学び、同時にみずからたくさんの資料を読み込み、学 習しなくてはいけません。佐賀大学附属図書館医学分館 ではそうしたみなさんの学びをサポートします。
- 館内には医学や看護学に関する図書や学術雑誌などの を多数所蔵しているほか、学習ができるスペースや、 グループワークができるスペースもあります。
- またPCコーナー、DVDを視聴できる部屋もあります。

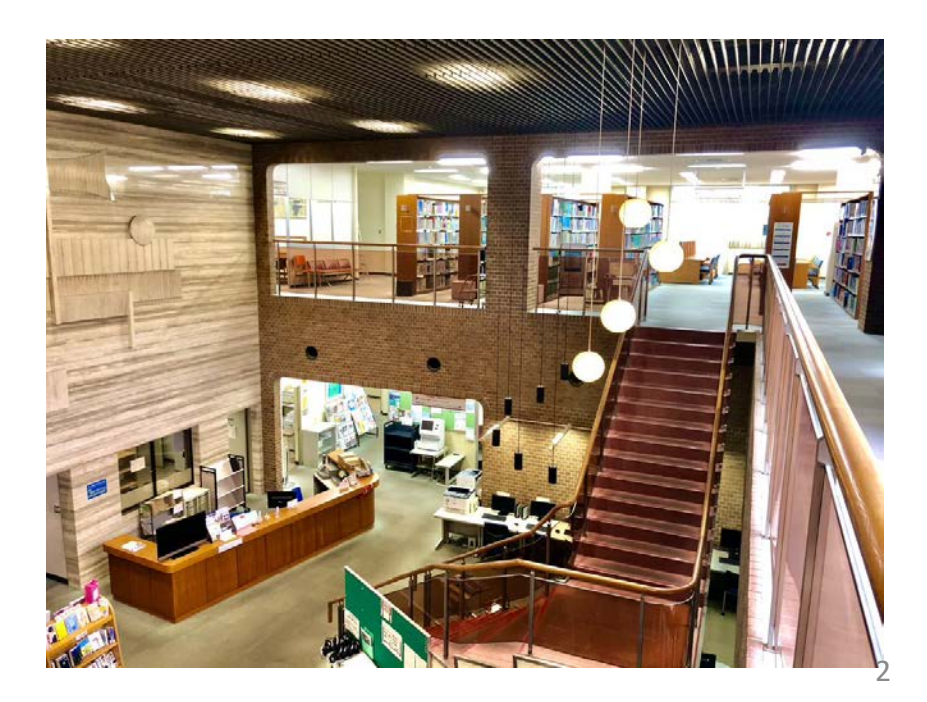

#### 医学分館の設備と資料について

#### 開館時間·休館日(※通常の場合)

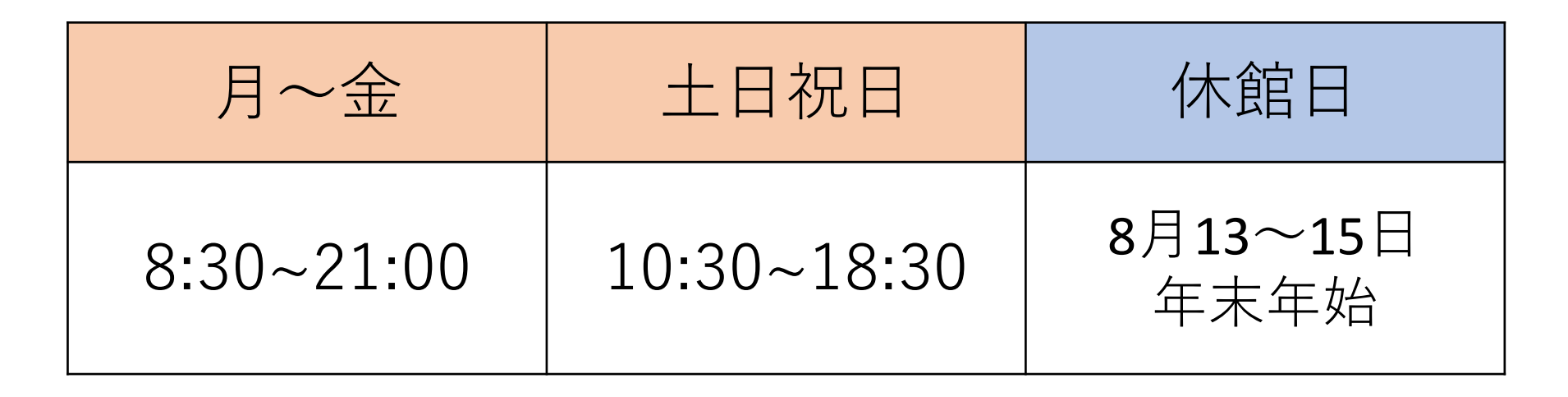

| 月~金には<br>早朝・夜間無人開館を行います。<br>無人開館の利用にあたっては<br>申込みが必要です。 | 無人開館時間帯<br>6:00~8:30 / 21:00~23:30 |
|--------------------------------------------------------|------------------------------------|
|                                                        |                                    |

※開館時間は変更することがあります。ホームページをご確認ください。

### 貸出冊数·期間

| 図書    | 5冊まで | 14日間 |
|-------|------|------|
| 杂自志   | 3冊まで | 3日間  |
| 指定図書  | 3冊まで | 3日間  |
| 視聴覚資料 | 3点まで | 3日間  |

#### 館内マップ 1F

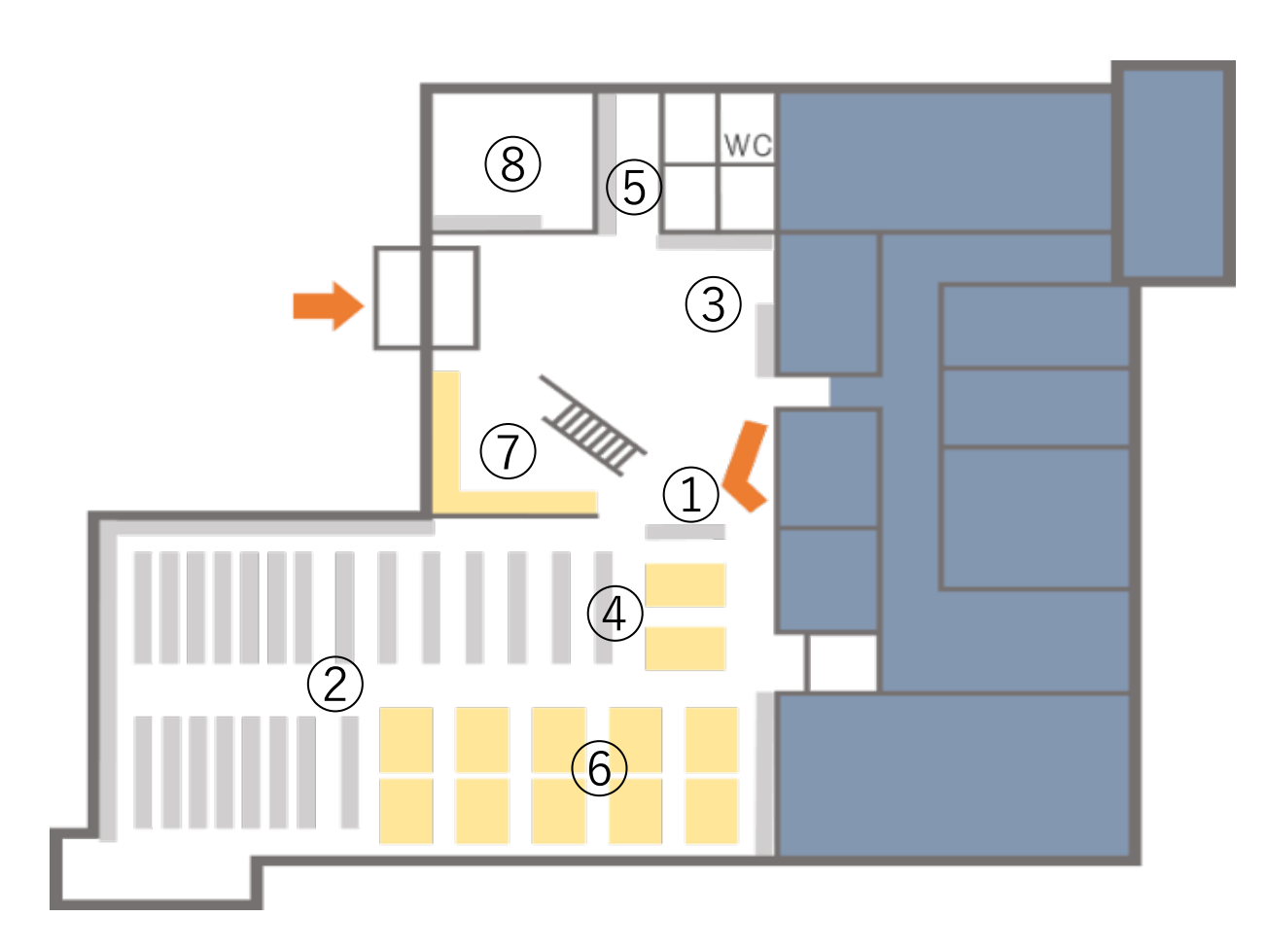

1自動貸出返却機
 /カウンター

②学術雑誌

③特設コーナー/視聴覚資料

④指定図書

⑤新聞

⑥閲覧コーナー

 $\bigcirc PC \exists - \neq -$ 

⑧多目的学習室

### 館内マップ2F

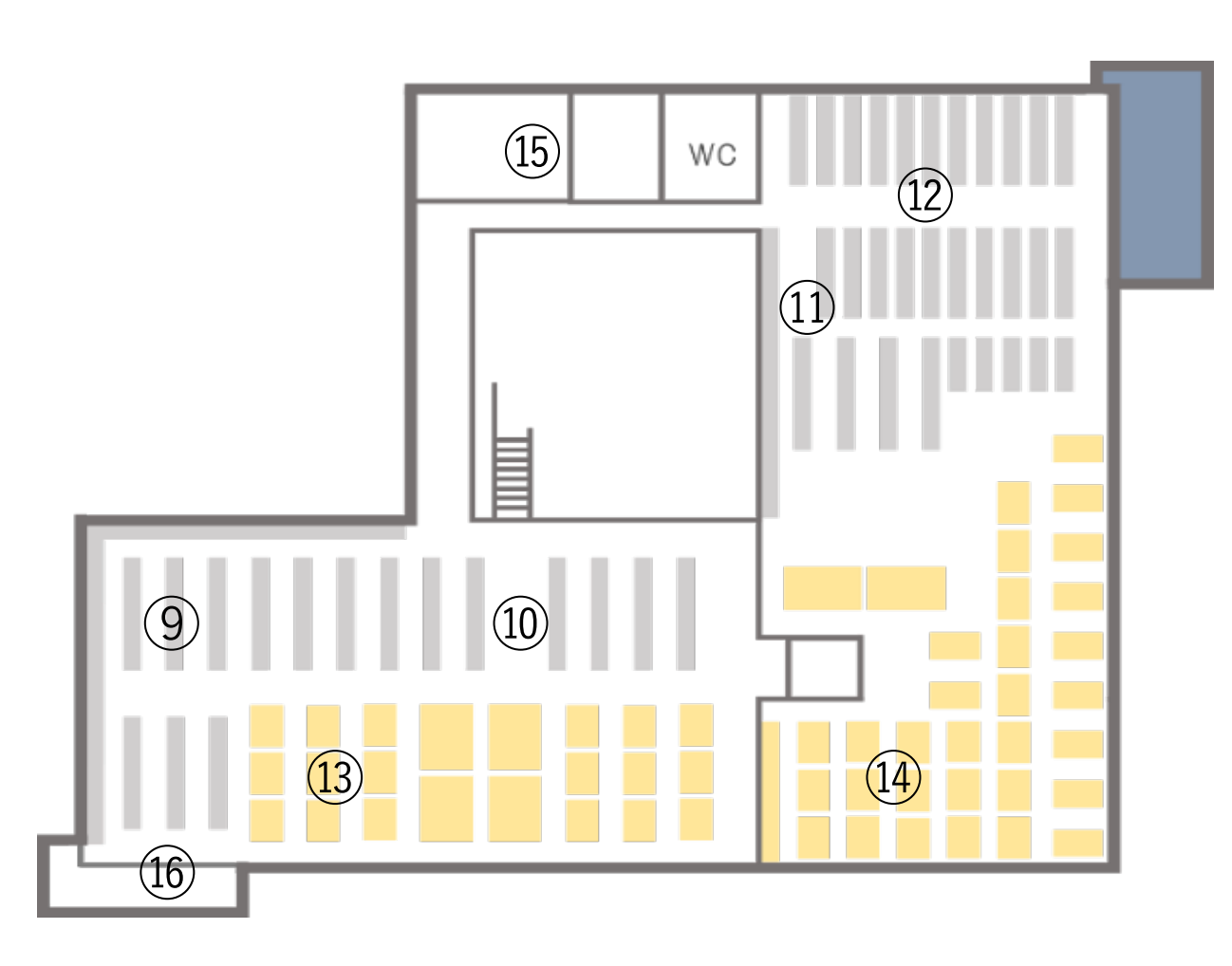

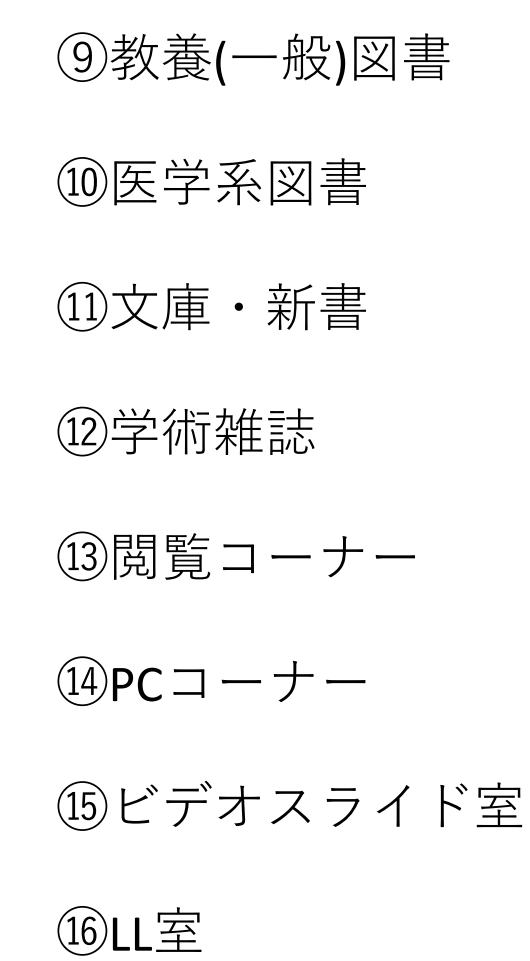

カウンター
①

- 1階カウンターでは資料の貸出・返却手続きの ほか、資料探しのお手伝いや各種調べ物の相 談を受け付けています。
- わからないことがあったらカウンタースタッフに気軽にお声掛けください。
- 貸出・返却・延長手続きは自動貸出返却機で もできます。

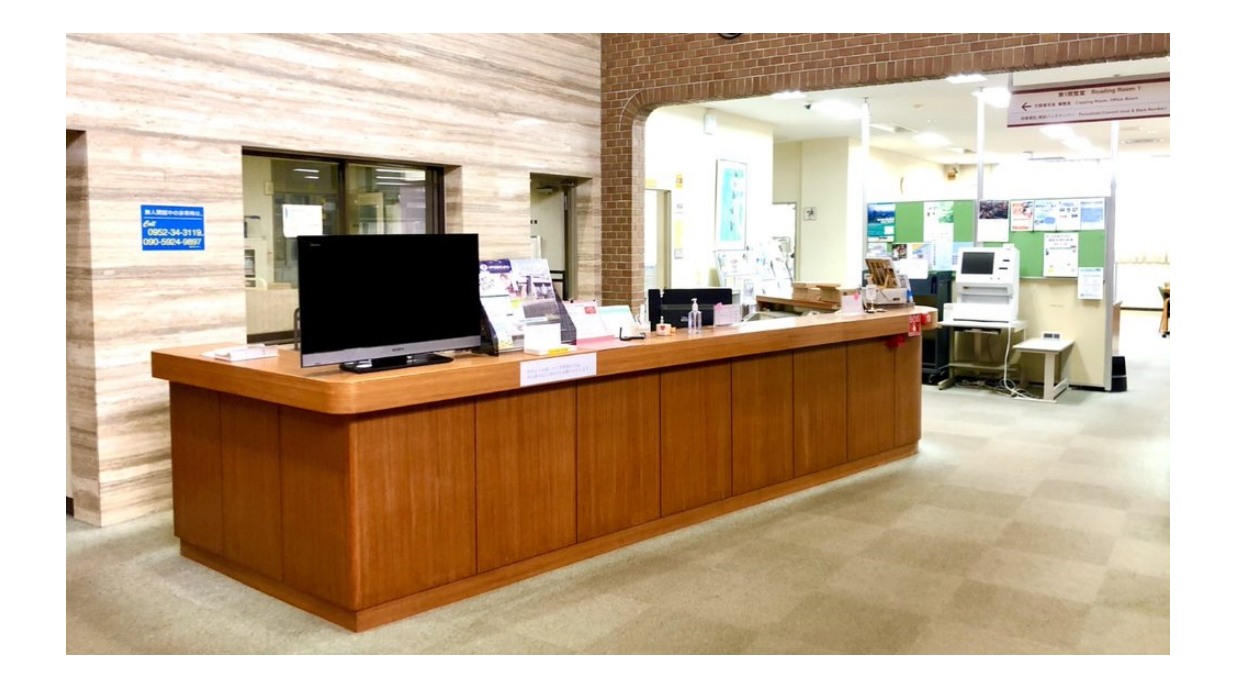

#### 自動貸出返却機①

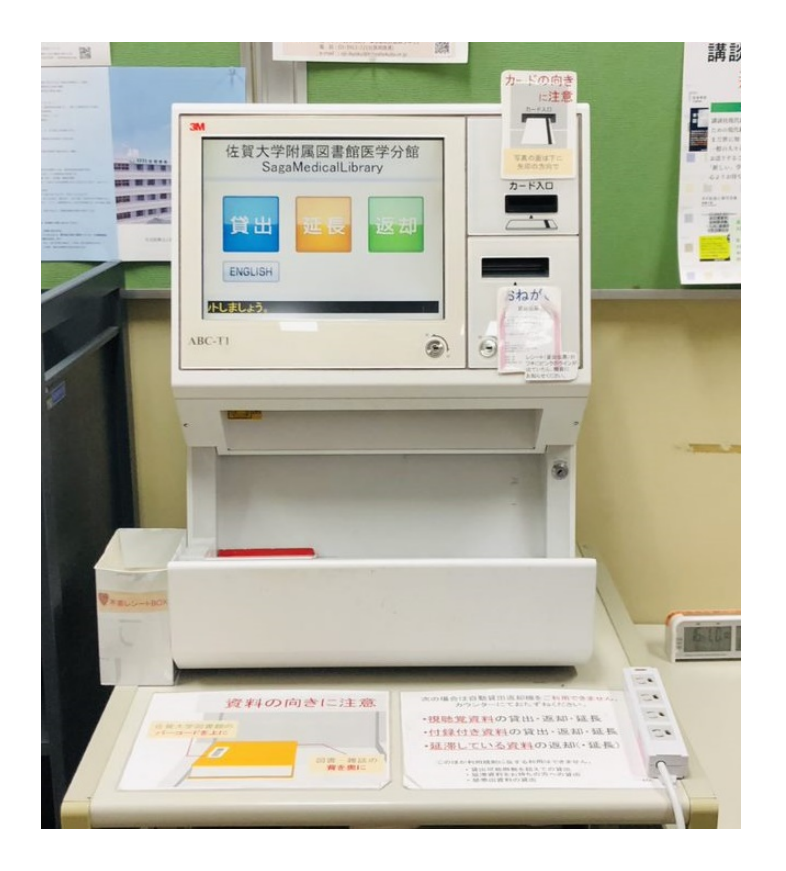

- 図書館資料の貸出・返却・期間の延長を自分 で行うことができます。
- 貸出:
  - 学生証を挿入し、「貸出」をタップ。
  - 借りる資料をバーコードを上向きに、
     背ラベルを奥にして所定位置に置きます。
  - すべての資料を読み込んだら「終了」
  - 貸出期限の記載されたレシートが出ます。
- 返却:
  - 「返却」をタップ
  - 返却する資料を貸出同様に所定位置に置きます。
  - すべての資料を読み込んだら「終了」
  - 返却した資料は隣のブックトラックへ。

※貸出、延長には学生証が必要です。 ※カウンターで手続きするときも必要です。

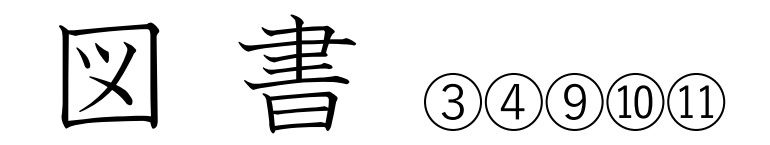

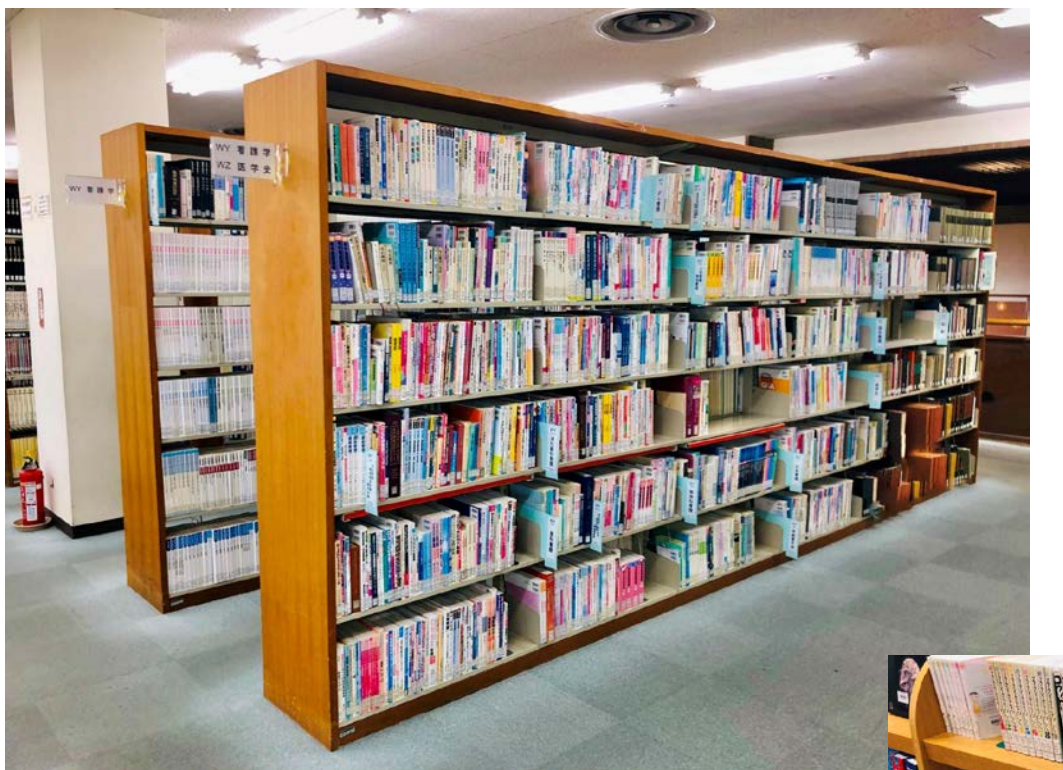

- 医学・看護学分野の図書を中心におもに
   2階に配置しています。
- 医学系以外の一般図書(哲学、社会科学、語学、小説など)も2階に配置しています。
- このほか新書・文庫コーナーや、1階には指 定図書コーナー、医療コミックなどを配置 した特設コーナーもあります。
- 図書の利用の際には蔵書検索システム (OPAC)もご利用ください。

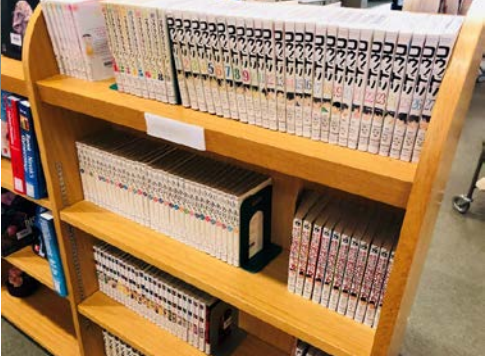

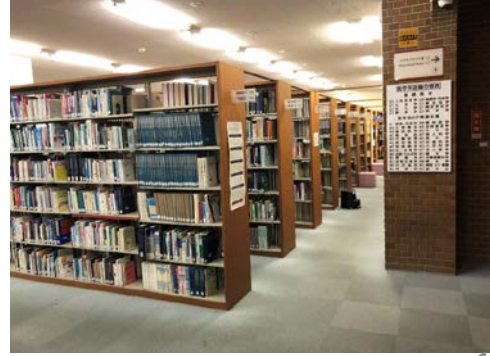

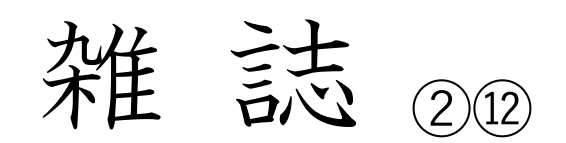

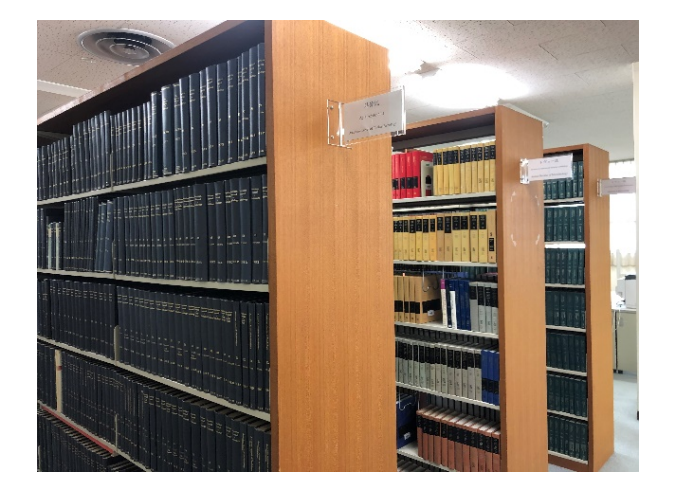

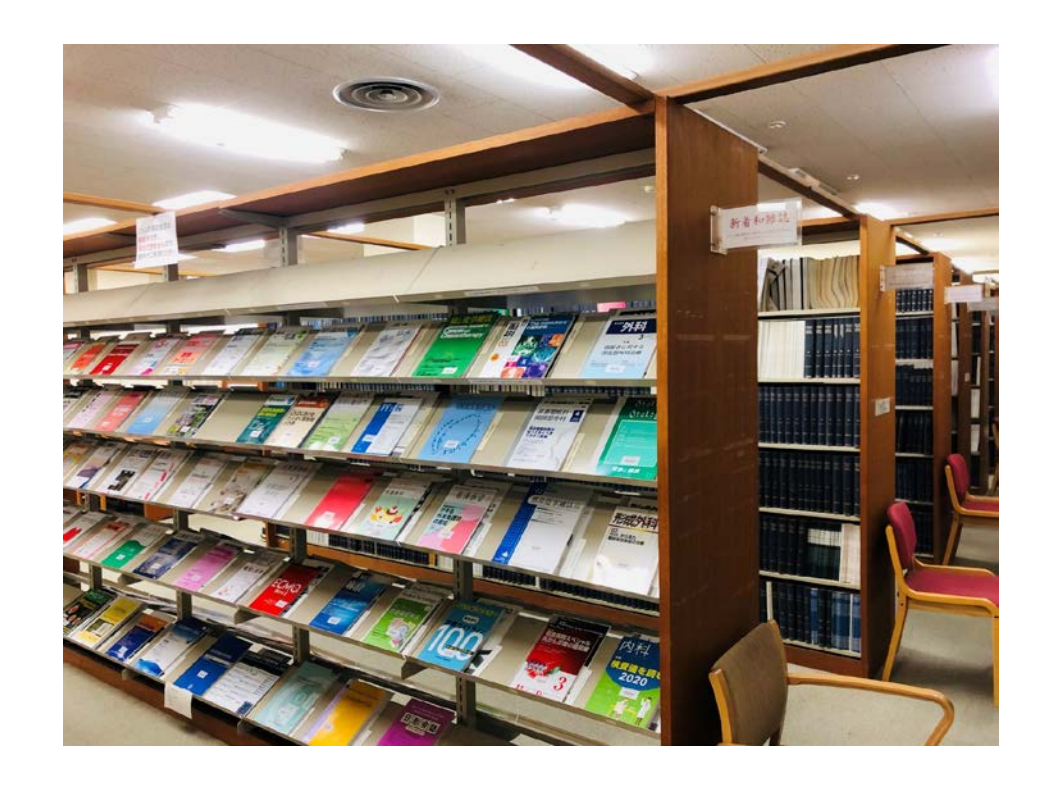

- 学術雑誌には学術論文が掲載されています。
- 図書館では多数の学術雑誌を所蔵しています。
- より新しいものは1階に、古いものを2階に配置しています。
- また電子ジャーナルといって電子版の学術雑誌も利用できます。
- 電子ジャーナルは後述する図書館ホームページから利用しましょう。

## 視聴覚資料③

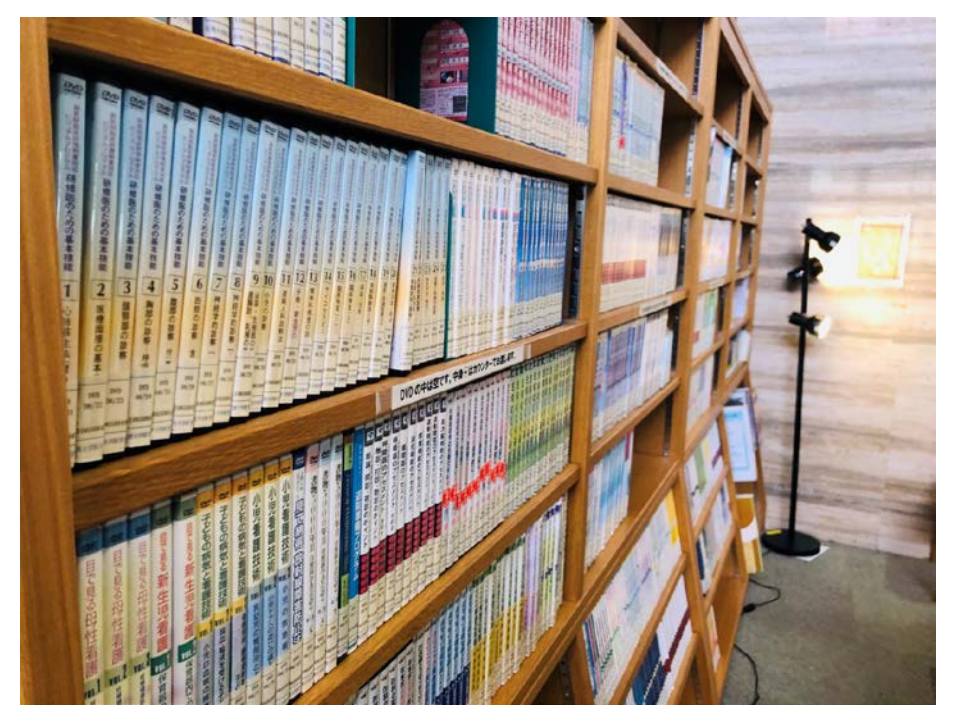

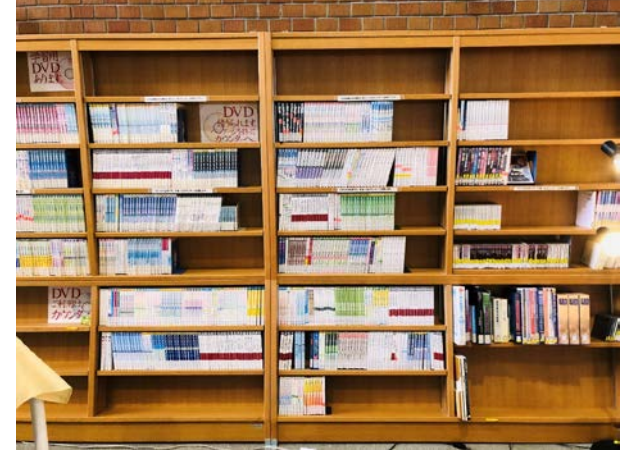

- 医学・看護学の手技などについて映像で学べる DVDを主とした視聴覚資料があります。
- 貸出もできますし、館内のLL室で視聴すること もできます。

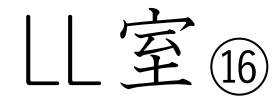

- DVD、Blu-ray、VHSなどを視聴できる お部屋です。1人用ブースが5席あります。
- 館内の視聴覚資料だけでなく、自分で持ち込んだ資料の利用もできます。

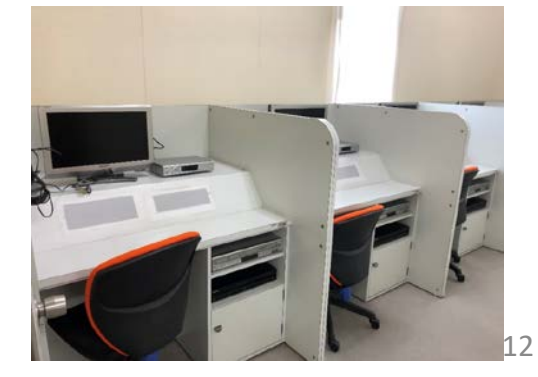

閲覧スペース ⑥13

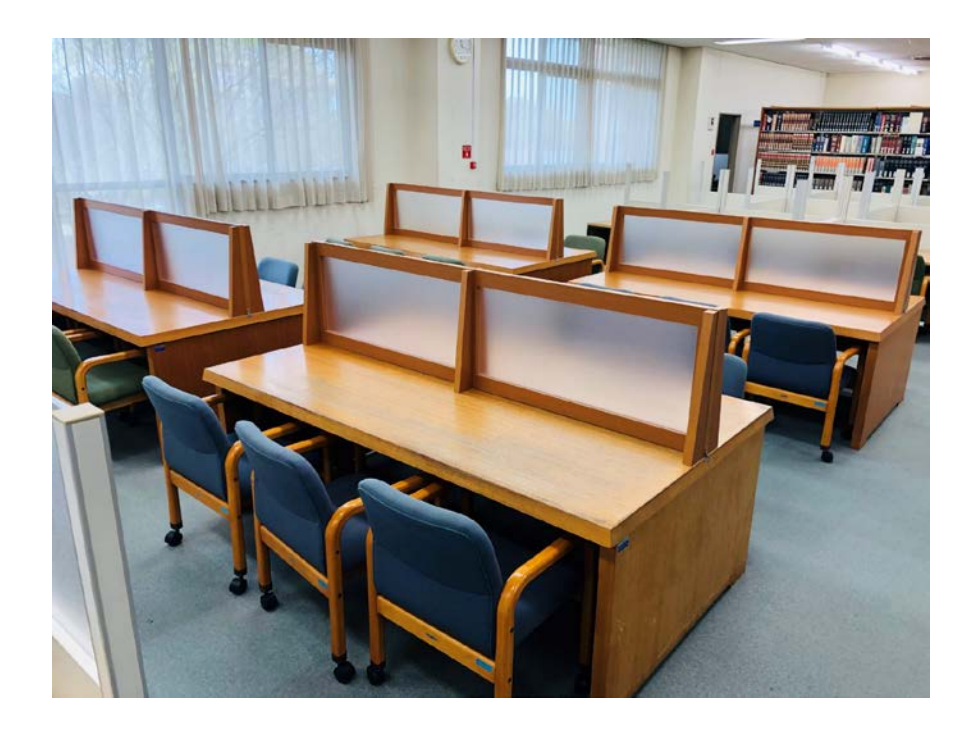

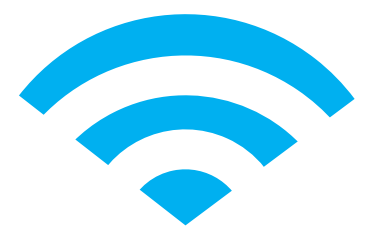

- 資料を読んだり、自習するコーナーです。大き な閲覧机や個別のブースで勉強ができる机もあ ります。
- また館内は全面Wi-Fi(無線LAN)が利用できる のでノートPCやタブレットを持ち込んでの学 習もできます。

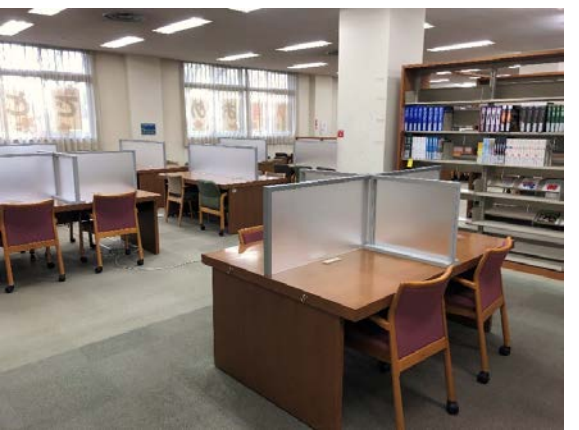

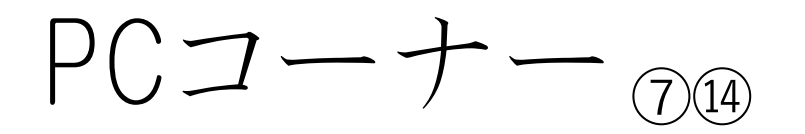

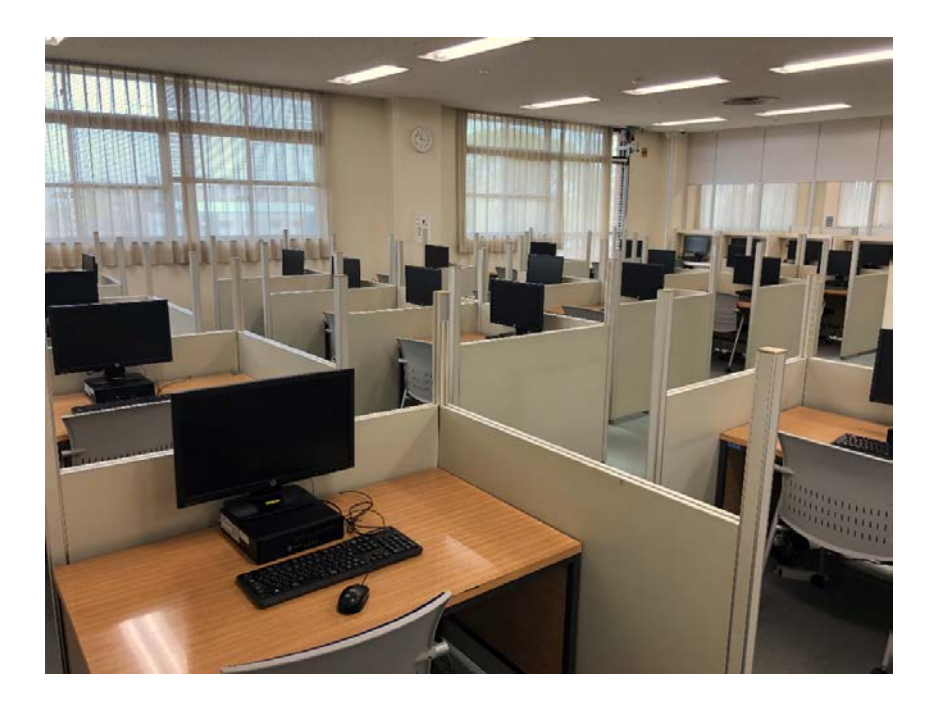

- 館内には50台以上の学生用パソコンがあります。
- 学生なら誰でも自由に利用することができ、インターネットを使った学習や、レポートの作成などに使えます。
- プリンターもあるので作成した文書を印刷する こともできます。

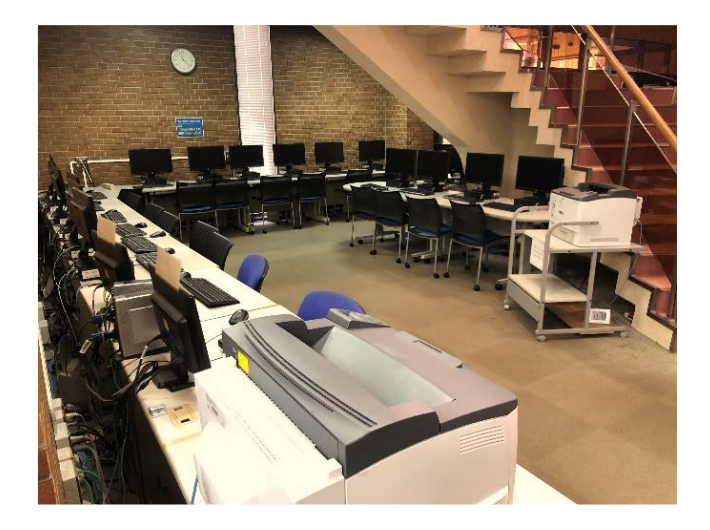

# 多目的学習室®

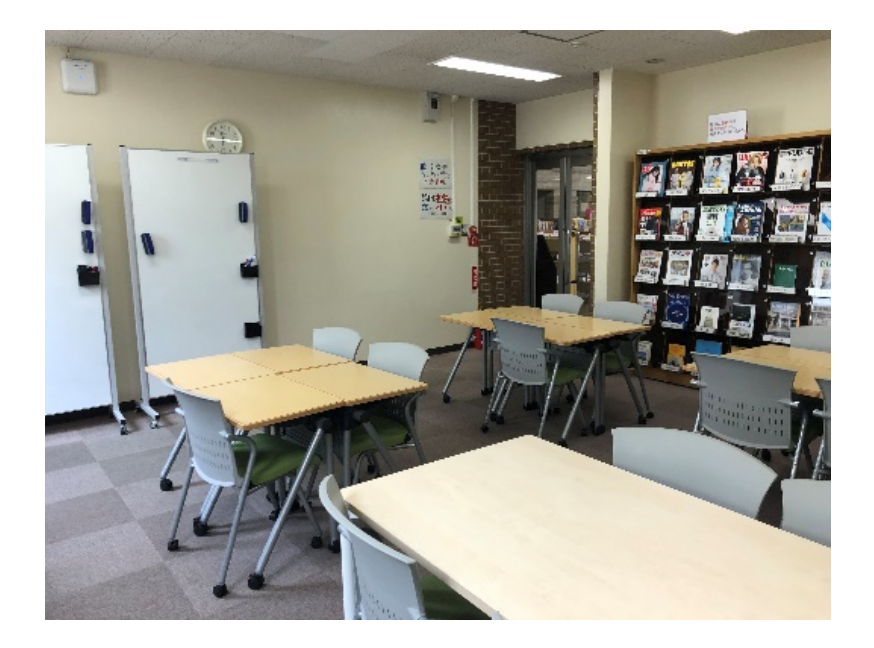

- 正面玄関を入ってすぐ左手にある部屋です。
- この部屋では会話しても**OK**です。
- 可動式の机やホワイトボードがあり、話し合い ながらの学習やミーティングなどに使えます。
- 一般の雑誌などもこちらに置いています。

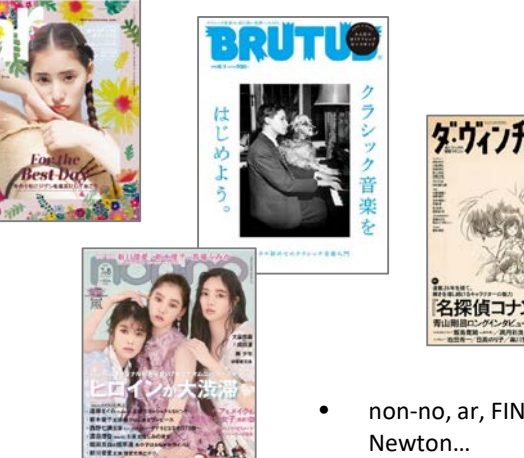

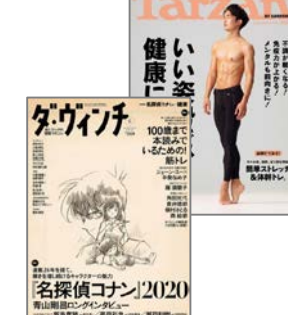

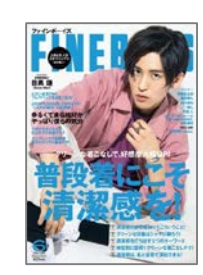

non-no, ar, FINEBOYS, MEN'S FUDGE, BRUTUS, Tarzan, Newton...

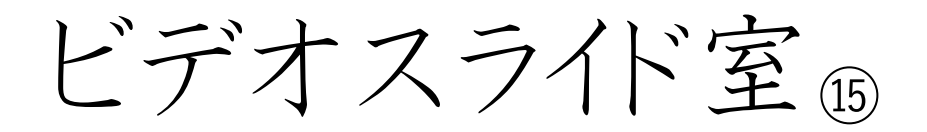

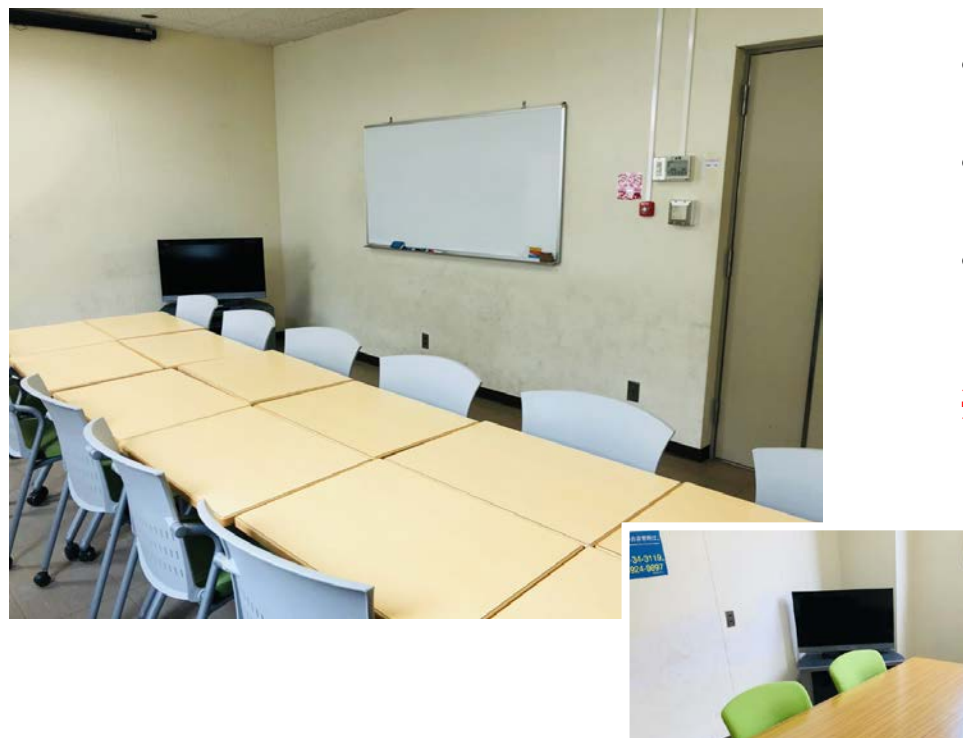

- ビデオスライド室は2階に大小2室あります。
- グループワークやミーティングなどに使えます。
- テレビモニター、Blu-ray/DVDプレイヤー、ホワイトボード、可動式の机椅子があります。

#### ※利用するにはカウンターで予約が必要です。

# 附属図書館のオンラインサービス について

図書館ホームページ

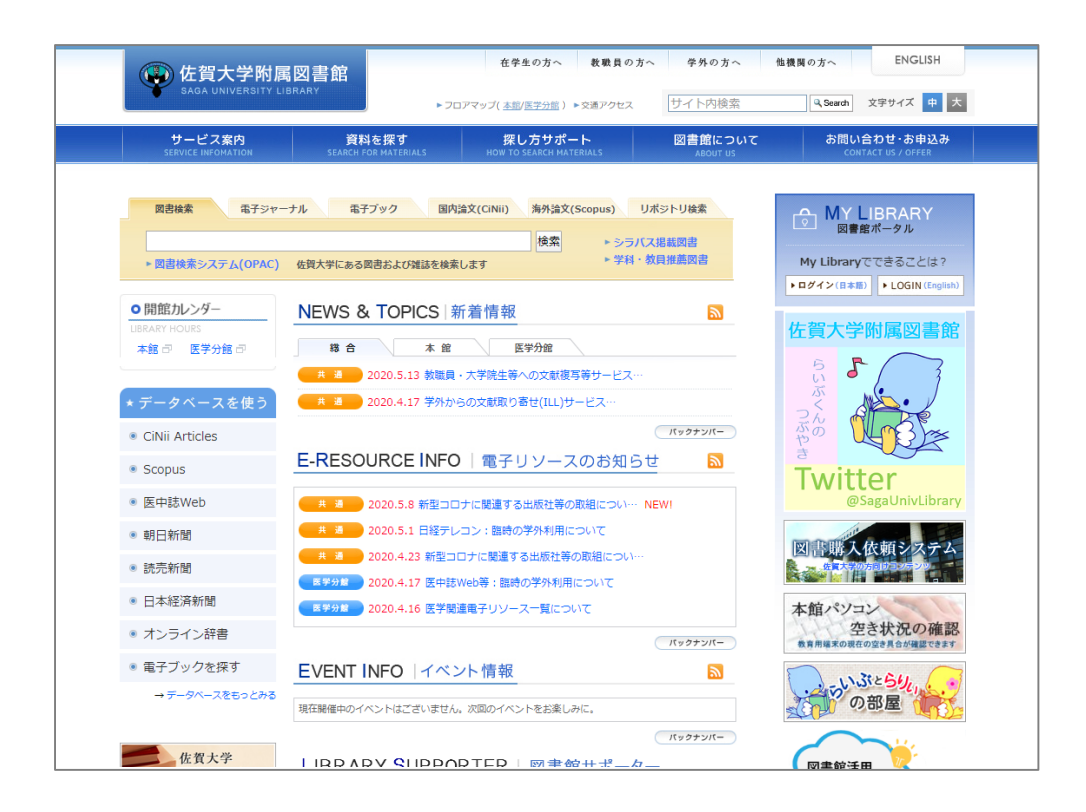

- 佐賀大学附属図書館の公式サイトです。
- 図書館の開館に関する情報や各種の学術情報へのアクセス手段、資料の探し方をサポートする情報などいろいろな情報を掲載しています。

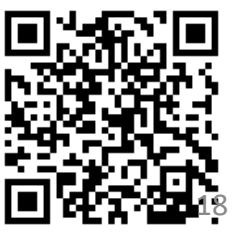

# My Library

|               | Prof BREEDE BREEDEW UNITER OF MCLEDING                                                                                                    |                           |                                 |                          |                                           |                               |                               |                                     |
|---------------|----------------------------------------------------------------------------------------------------|---------------------------|---------------------------------|--------------------------|-------------------------------------------|-------------------------------|-------------------------------|-------------------------------------|
|               | RELIVERING THE THE REAL                                                                                                    |                           |                                 |                          |                                           |                               |                               |                                     |
| NEWS          | & TOPICS: 新香竹根                                                                                                    |                           |                                 |                          |                                           |                               |                               |                                     |
|               | 11 ( 11 ) ( 11 ) ( 1 ) (                                                                                                    |                           |                                 |                          |                                           |                               |                               |                                     |
| 7-20-0122     | ADDADE HINK - ATMAIN - ADDATING-CA-                                                                                                    |                           |                                 |                          |                                           |                               |                               |                                     |
| CINI Articles | Contraction of the Contraction of the Contraction o                                                                                                    |                           |                                 |                          |                                           |                               |                               |                                     |
| Sopus E-RES   | CURCEINFO   # 797-208864                                                                                                    |                           |                                 |                          |                                           |                               |                               |                                     |
| R-griec       | 2012 RECOVERED STREET                                                                                                    |                           |                                 |                          |                                           |                               |                               |                                     |
| 2749          | MARTIN PROPERTY IN CONTRACTOR                                                                                                    | _                         |                                 |                          |                                           |                               |                               |                                     |
| BARANA C      | NALIC                                                                                                    |                           |                                 |                          | 疋田                                        | 日惠介                           | ~167                          | ロクアウト                               |
| 855-648       | INALIS Home x=1-                                                                                                    |                           |                                 |                          |                                           |                               |                               |                                     |
| 875-0887 EV   |                                                                                                    |                           |                                 |                          |                                           |                               |                               |                                     |
| 470           | WEBサービス                                                                                                    |                           |                                 |                          |                                           |                               | カフ                            | スタマイズ設定                             |
| 6 R K 7 1     |                                                                                                    |                           |                                 |                          |                                           |                               |                               |                                     |
|               | ページトップの「メニュー」から目的のサービスをお選びください。                                                                                                    |                           |                                 |                          |                                           |                               |                               |                                     |
|               |                                                                                                    |                           |                                 |                          |                                           |                               |                               |                                     |
|               | William to an Abdan to an                                                                                                    |                           |                                 |                          |                                           |                               |                               |                                     |
|               | 図書館からのお知らせ                                                                                                    |                           |                                 |                          |                                           |                               |                               |                                     |
|               | 図吉島からのお知らせ                                                                                                    | _                         |                                 | _                        |                                           |                               | _                             |                                     |
|               | 図書館からのお知らせ<br>05/01日経テレコンの学分からの利用について                                                                                                    |                           |                                 |                          |                                           |                               |                               |                                     |
|               | 図言語からのお知らせ<br>05/01 日経テレコンの学校からの利用について                                                                                                    |                           |                                 |                          |                                           |                               |                               |                                     |
|               | 図言語からのお知らせ<br>05/01日経テレコンの学がからの利用について<br>あなたへお知らせ                                                                                                    |                           |                                 |                          |                                           |                               |                               |                                     |
|               | 図言語からのお知らせ<br>05/01日経テレコンの学がからの利用について<br>あなたへお知らせ                                                                                                    |                           |                                 |                          |                                           |                               |                               |                                     |
|               | 図言語からのお知らて<br>0501日経テレコンの学がからの利用について<br>あなたへお知らせ<br>1 経営状況                                                                                                    |                           | ÂЯ                              |                          | 本何                                        |                               |                               | 次月                                  |
|               | <ul> <li>         図言語からびお知らせ      </li> <li>         06/01 日経テレコンの学がからの利用について      </li> <li>         あなたへお知らせ      </li> <li>         メンクテレーションの学校がらの利用について      </li> </ul>                                                                                                    | 1                         | ńЛ                              | j                        | 本館                                        |                               | · (                           | 次月                                  |
|               | 図言語からのお知らて<br>05001日経テレコンの学がからの利用について<br>あなたへお知らせ<br>単端状況<br>・ とくにありません。                                                                                                    | 1                         | ňя                              | j                        | 本館<br>2020年05                             | л                             | 1                             | 次月                                  |
|               | <ul> <li>図言語からのお知らせ</li> <li>05/01 日経テレコンの学がからの利用について</li> <li>あなたへお知らせ</li> <li>単本状況         <ul> <li>とくにありません。</li> <li>レファレンス依頼状況</li> </ul> </li> </ul>                                                                                                    |                           | ńя                              | J                        | 本館<br>2020年 05                            | л                             | ·                             | жя                                  |
|               | <ul> <li>図言語からのお知らせ</li> <li>0001日経テレコンの学がからの利用について</li> <li>あなたへお知らせ</li> <li>単本状況</li> <li>とくにありません。</li> <li>レファレンス依頼状況</li> <li>とてにありません。</li> </ul>                                                                                                    | f                         | ńя<br>Я                         | ×                        | 本館<br>2020年 05<br>水                       | л<br>*                        | ŝ                             | 次月<br>土                             |
|               | 図言語からのお知らて<br>05001日経テレコンの学がからの利用について<br>あなたへお知らせ<br>単常状況<br>・ とくにありません。<br>レファレンス依頼状況<br>・ とくにありません。                                                                                                    | B                         | ÂЛ<br>Д                         | ×                        | 本館<br>2020年09<br>水                        | л<br><b>ж</b>                 | <u>ش</u>                      | 次月<br>主<br>2                        |
|               | 図言語からのお知らせ<br>05001 日経テレコンの学がからの利用について<br>あなたへお知らせ<br>単端状況<br>・ とくにありません。<br>「レファレンス依頼状況<br>・ とくにありません。<br>「メカ状況                                                                                                    | B                         | ŝл                              | ×                        | 本館<br>2020年06<br>米                        | л<br><b>ж</b>                 | \$<br>1                       | 次月<br>土<br>2                        |
|               | 図書目からのお知らせ    0001日経テレコンの学がからの利用について   あなたへお知らせ     単振歩状況     ・ どくにありません。     レファレンス依頼状況     ・ とくにありません。     ・ 教授政                                                                                                    | 1<br>8<br>8               | й <b>д</b><br>Д                 | ×<br>5                   | 本訳<br>2020年05<br>水                        | л<br>木<br>7                   | \$<br>3<br>1<br>8             | 次月<br>土<br>2<br>9                   |
|               | 図言語からのお知らせ<br>05001日経テレコンの学がからの利用について<br>あなたへお知らせ<br>単常状況<br>・ とくにありません。<br>レファレンス依頼状況<br>・ とくにありません。<br>・ とくにありません。<br>・ そくにありません。<br>・ 予約状況<br>・ 数置資料はありません。                                                                                                    | 1<br>日<br>3               | й <b>д</b><br>Д                 | ×<br>5                   | 本訳<br>2020年06<br>水<br>6                   | 月<br>木<br>7                   | ±<br>1<br>8                   | 次月<br>土<br>2<br>9                   |
|               | <ul> <li>図言語からのお知らて</li> <li>0501 日経テレコンの学がからの利用について</li> <li>あなたへお知らせ</li> <li>単本株式</li> <li>とくにありません。</li> <li>レファレンス依頼状況</li> <li>とくにありません。</li> <li>予約状況</li> <li>取習慣科はありません。</li> <li>学生図書リクェスト状況</li> </ul>                                                                                                    | 6<br>8<br>9               | й <b>д</b><br>Д<br>4            | ×<br>5<br>12             | 本館<br>2020年06<br>水<br>6<br>13             | 月<br>木<br>7<br>14             | 金<br>1<br>15                  | 次月<br>土<br>2<br>9<br>16             |
|               | 図書目からのお知らせ    0901日経史レコンの学がからの利用について    あなたへお知らせ    単振歩状況    ・ どくにありません。   レファレンス依頼状況    ・ どくにありません。   ・ おり状況    ・ 影響調相にありません。   ・ 教教状況    ・ とくにありません。   ・ 教教状況    ・ とくにありません。   ・ とくにありません。   ・ とくにありません。   ・ とくにありません。   ・ とくにありません。                                                                                                    | 0<br>10                   | 前月<br>月<br>4<br>11              | 火<br>5<br>12             | 本館<br>2020年06<br>水<br>5<br>13             | 月<br>木<br>7<br>14             | 金<br>1<br>8<br>15             | 次月<br>土<br>2<br>9<br>16             |
|               | 図書目からのお知らせ    0501日経テレコンの学がからの利用について   あなたへお知らせ    加速状況    ・ とくにありません。   レファレンス依頼状況    ・ とくにありません。   予約状況    ・ 数置資料はありません。   学生図書リクェスト状況    ・ とくにありません。                                                                                                    | 8<br>8<br>10<br>17        | 前月<br>月<br>4<br>11<br>18        | ×<br>5<br>12<br>19       | 本館<br>2020年05<br>水<br>6<br>13<br>20       | 月<br>木<br>7<br>14<br>21       | \$<br>1<br>8<br>15<br>22      | 次月<br>土<br>2<br>9<br>16<br>23       |
|               | 図書店からのたち以らで    06001 日経テレコンの学がからの利用について     あなたへお知らせ   ▲ とくにありません。   ・ とくにありません。   ・ お回渡科はありません。    ・ 教授状況    ・ 数回渡科はありません。   ・ 学生図書リクェスト状況    ・ どくにありません。   ・ どくにありません。   ・ どういまり、   ・ どくにありません。   ・ どくにありません。   ・ どういまりません。   ・ どくにありません。   ・ どくにありません。   ・ どくにありません。   ・ どういまりません。   ・ どくにありません。   ・ どくにありません。   ・ どういまりません。   ・ どくいまりません。   ・ どういまり、   ・ どういまり、 <p< td=""><td>8<br/>8<br/>10<br/>17</td><td>前月<br/>月<br/>4<br/>11<br/>18</td><td>×<br/>5<br/>12<br/>19</td><td>本語<br/>2020年05<br/>水<br/>6<br/>13<br/>20</td><td>رج)<br/>*<br/>7<br/>14<br/>21</td><td>金<br/>1<br/>8<br/>15<br/>22</td><td>次月<br/>土<br/>2<br/>9<br/>16<br/>23</td></p<>                                                                                                    | 8<br>8<br>10<br>17        | 前月<br>月<br>4<br>11<br>18        | ×<br>5<br>12<br>19       | 本語<br>2020年05<br>水<br>6<br>13<br>20       | رج)<br>*<br>7<br>14<br>21     | 金<br>1<br>8<br>15<br>22       | 次月<br>土<br>2<br>9<br>16<br>23       |
|               | 図書目からひたりようとで    0901日経史レコンの学がからの利用について     あなたへお知らせ    単振環状況    ・ どくにありません。    レファレンス依頼状況    ・ どくにありません。    予約状況    ・ どくにありません。    * 野城沢    ・ とくにありません。    * 学校式を知るのません。    * 学校式を知るのません。    * 学校式を知るのません。    * 別能しているものはありません。                                                                                                    | 10<br>17<br>24            | й.Л<br>Д<br>4<br>11<br>18<br>25 | ×<br>5<br>12<br>19<br>26 | 本領<br>2020年06<br>米<br>6<br>13<br>20<br>27 | 月<br>木<br>7<br>14<br>21<br>28 | 金<br>1<br>8<br>15<br>22<br>29 | 次月<br>土<br>2<br>9<br>16<br>23<br>30 |
|               | 図書目からのおおしらで<br>0501 日経テレコンの学がからの利用について<br>あなたへお知らせ<br>単語状況<br>・ とくにありません。<br>・ とくにありません。<br>・ とくにありません。<br>・ 教教院<br>・ 表面面資料はありません。<br>・ 学生図書リクェスト状況<br>・ とくにありません。<br>・ どくにありません。<br>・ 学生図書リクェスト状況<br>・ とくにありません。<br>・ どくにありません。<br>・ とくにありません。<br>・ 二、<br>・ 二、<br>・ | 10<br>17<br>24            | йл<br>Л<br>4<br>11<br>18<br>25  | ×<br>5<br>12<br>19<br>26 | 本額<br>2020年06<br>水<br>6<br>13<br>20<br>27 | 月<br>木<br>7<br>14<br>21<br>28 | <ul> <li></li></ul>           | 次月<br>土<br>2<br>9<br>16<br>23<br>30 |
|               | 図点目ボクシロクラメルラで         0001日経テレコンの学分からの利用について         あなたへお知らせ         単本状況         ・とくにありません。         レファレンス依頼状況         ・とくにありません。         予約状況         ・ 数回貨料はありません。         学生図書リクェスト状況         ・ どくにありません。         学生図書リクェスト状況         ・ どくにありません。         ・ ジンスの様式の         ・ 別数しているものはありません。         ・ 別数しているものはありません。         ・ シブパス現載デ科・教育機構成数書                                                                                                    | 10<br>17<br>24            | йЛ<br>Д<br>4<br>11<br>18<br>25  | 火<br>5<br>12<br>19<br>26 | 本館<br>2020年06<br>水<br>5<br>13<br>20<br>27 | 月<br>木<br>7<br>14<br>21<br>28 | 1<br>8<br>15<br>22<br>29      | 次月<br>土<br>2<br>9<br>16<br>23<br>30 |
|               | 図書目からひたうようとで<br>0901 日経テレコンの学がからの利用について<br>あなたへお知らせ<br>単語状況<br>・ どくにありません。<br>レファレンス依頼状況<br>・ どくにありません。<br>ドカリ状況<br>・ どくにありません。<br>学校状況<br>・ どくにありません。<br>「学生図書リクェスト状況<br>・ どくにありません。<br>「学外気が描写・図書資格伝教状況<br>・ 割能しているものはありません。<br>「シラノ(ス現数学科・教育推薦図書」の算出状況は、こちらから                                                                                                    | 3<br>10<br>17<br>24<br>31 | йЛ<br>Д<br>4<br>11<br>18<br>25  | 火<br>5<br>12<br>19<br>26 | 本部<br>2020年06<br>水<br>5<br>13<br>20<br>27 | л<br>木<br>7<br>14<br>21<br>28 | 1<br>8<br>15<br>22<br>29      | 次月<br>土<br>2<br>9<br>16<br>23<br>30 |

https://opac.lib.saga-u.ac.jp/portal/portal/selectLogin/?lang=ja

- My Libraryは図書館が提供する個人向けのウェ ブサイトです。
- 借りている図書の返却期限の確認や貸出期間の 延長、他大学の文献複写(論文のコピー)の取寄 せなどの依頼を行うことができます。
- My Libraryへのアクセスの仕方へアクセスするには図書館ホームページからログインするか、下記QRコード、URLからどうぞ。

# 佐賀大学OPAC(蔵書検索)

|                                  | <u>17-UTL</u> <sup>45</sup> <u>Wooddae</u><br>행동 875 위 파주스퍼 882 가 349 T | 15:33                                   |
|----------------------------------|-------------------------------------------------------------------------|-----------------------------------------|
| 商じキーワードで他のサイトを検索できます<br>  詳制投票 - |                                                                         | LANDRAL S                               |
|                                  | 10回転的:<br>すべて、▼ キャンパス: 本部(本部) 回 医学分盤(原則)                                | N#                                      |
| 於550 (1555) / 非1910 / 後秋10 :     | レ<br>秋田田会:<br>回 和整<br>回 深趣                                              | <ul> <li>詳細検索</li> <li>タイトル:</li> </ul> |
| AUSF年:<br><br>主題:                | <br><ul> <li>              日報はの原巻:</li></ul>                            | フルタイトル:<br>回<br>着者石                     |
| 建戊尼号:                            |                                                                         | *58                                     |

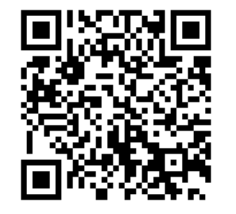

- OPACは佐賀大学に所蔵する図書・雑誌などの資料を探すためのシステムです。
- キーワード検索を用いて読みたい資料がある かないか、どこにあるか、借りることができ るかなどを調べることができます。
- Web上でどなたでもいつでもどこでも使えま す。
- スマートフォン版も利用できます。

# OPAC検索のしかた

|                              |                                                |                           | iost                                                                                                    |                         |                                            |
|------------------------------|------------------------------------------------|---------------------------|----------------------------------------------------------------------------------------------------|-------------------------|--------------------------------------------|
| G<br>CNEI Basela<br>集の大学から探す | 🚾 <u>Waboat Piua</u><br>ट्रांटर्स्ट्रार्स्ट्रन | MD1-Search<br>国会図参修の資料を探す | かージル・ 公共営業値を探す                                                                                                    | WorldCat     保存の定意語から使き | <sup>(1)</sup><br>電子ジャーナルを探す<br>電子ジャーナルを探す |
| ゴ油校会                         | D/面(0;                                         | 民                         | -71% (1900)<br>(1900)<br>( |                         | ¥ 2977                                     |
|                              |                                                |                           |                                                                                                    | ストリーダー図書                |                                            |

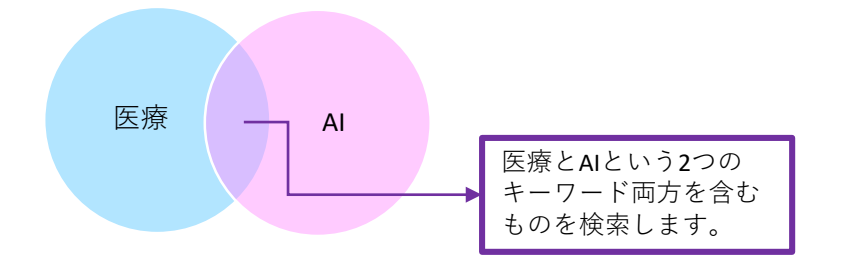

- 調べたい図書などのタイトルが分かっている場合 は、タイトルをそのまま入力してください。
- タイトルがわからない場合は、関連しそうな言葉 を考えてキーワードとして入力します。
- 例えば「医療とAIの関連」について書かれた図書 がないか調べたいときには、「医療」と「AI」が キーワードとして考えられ、 医療 AI のよう に入力します。キーワードとキーワードの間にス ペースを入れてください。キーワードはいくつで も追加できます。
- 「詳細検索」を使用するとより細かい条件を指定 した検索ができます。

# OPAC検索結果の見かた

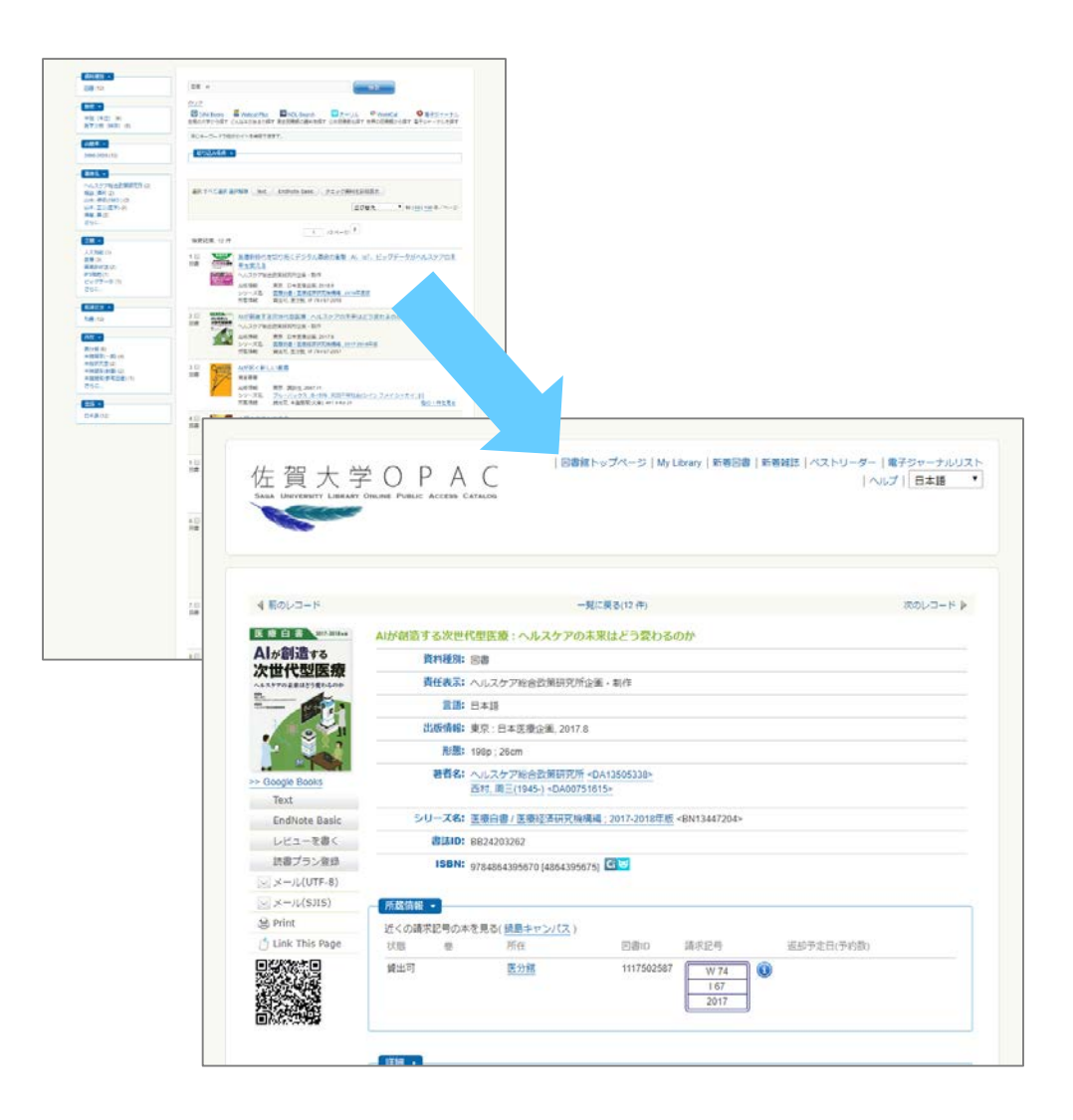

- 検索結果が一覧で表示されるので気になる タイトルをクリックします。
- 一覧からさらに結果を絞り込むには画面左 側の絞り込み条件を利用します。
- 例えば「館室」で「医分館」を選ぶ。
- その資料の詳細な情報が表示されます。
- 著者名・出版者名・出版年などの資料その ものに関する情報と、状態(貸出の可否)・所 蔵館(本館/医学分館)・請求記号といった所 蔵に関する情報があります。
- 資料そのものに関する情報でその資料が求めている条件に一致するかを確かめ、所蔵に関する情報で配置場所と借りられるかどうかを確かめます。

# 請求記号

| 佐夏大子                    | Counter Printer | A          |                        |            |             | [~~7]                       | 日本語     |
|-------------------------|-----------------|------------|------------------------|------------|-------------|-----------------------------|---------|
| 600                     |                 |            |                        |            |             |                             |         |
| 4 8052-1                |                 |            | -                      | RUROCH III |             |                             | 805-3-F |
| and and a second second |                 | 105        |                        |            |             |                             |         |
|                         | 1               | trillin: a |                        |            |             |                             |         |
| 1741.85                 | 1               | HAT:       | 建筑地村学研究/54             |            |             |                             |         |
|                         |                 | 28: 5      | and and                |            |             |                             |         |
| 5 0                     | 1               |            | TT Madic Media 2018 1  | 2          |             |                             |         |
| 61110                   |                 | 和書: >      | rt, 306p. 2007         |            |             |                             |         |
| In America in           |                 | -          | -DAG                   | 165582>    |             |                             |         |
| Test                    | 54              |            | えがみえる/医療調整や            | THE        | 533116241-  |                             |         |
| Endhote Basic           |                 | -          | 027381269              |            |             |                             |         |
| レビューを得く                 |                 | -          | 764896327304 (40963273 |            |             |                             |         |
| 計算プラン教師                 |                 |            |                        |            |             |                             |         |
| S = −,c,(UTF-8)         | 有關語識            | •          |                        |            |             |                             |         |
| [s] x=/.(535)           | 近くの構成           | 記名の本市      | 見る(装飾キャンパス)            |            |             | 21 (11) (11) (11) (11) (12) |         |
| M. Print                | 708             | .0         | Ma                     | 000        | 44-15-02-02 | 派が予定日(予約部)                  |         |
| C) Link this roge       | 調出可             |            | 医分解                    | 1119603    | WE 100      |                             |         |
|                         |                 |            |                        |            | 4           |                             |         |
| 道法明新                    |                 |            |                        |            |             | C                           |         |
| 1988.000                | 調出中             |            | 医对酶                    | 1119902    | W8 530      | 2919/10/01                  |         |

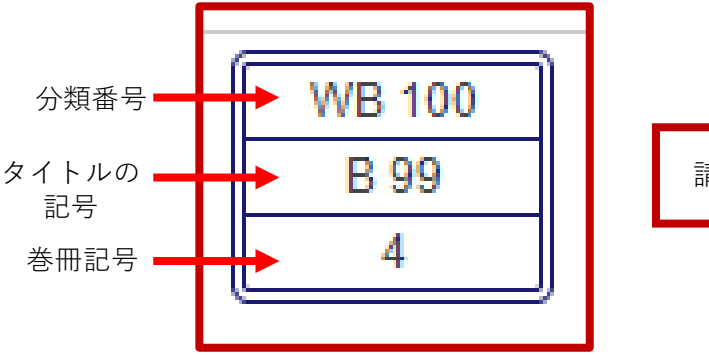

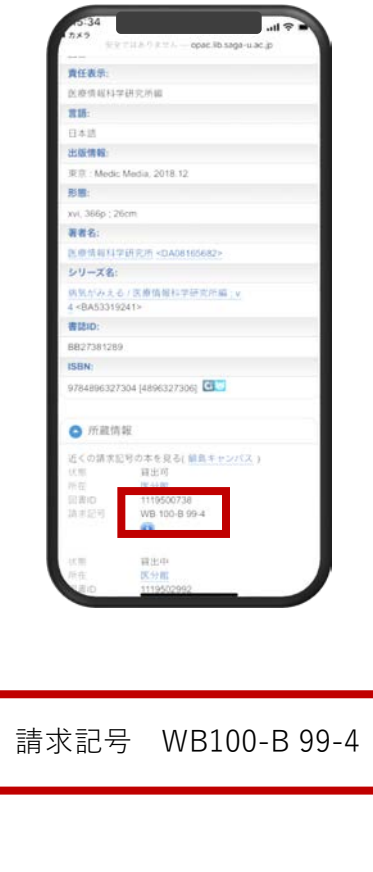

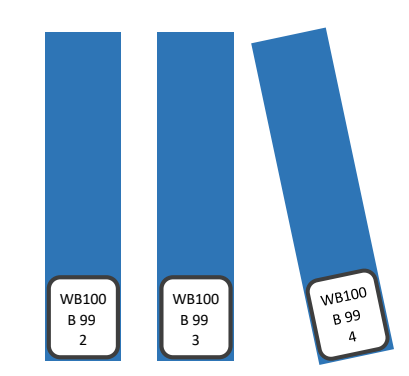

- OPACで図書の詳細画面には図書の背ラベルの画像が表示されます。背ラベルの記述を「請求記号」といいます。
- 請求記号は図書を分類して整理するために 使っている記号で、図書館内の図書はこの 記号に従って並べられています。
- つまり、この請求記号を見ればその図書が おおよそどの棚にあるのかを知ることがで きます。
- 医学分館では一般図書を物理学や芸術、文 学などに分類する分類方法(NDC)で、医学 系図書を眼科学や小児科学などに分類する 分類方法(NLMC)の2種類の分類方法を併 用しています。
- 例えば左の図では1段目の「WB100」が
   「臨床医学 総記」というジャンルを表しています。

# 請求記号(医学系図書の分類)

#### NLMC(米国国立医学図書館分類表)

|    | 基础    | 楚医学  |          |    | 医学およ    | び関連主 | 題             |
|----|-------|------|----------|----|---------|------|---------------|
| QS | 人体解剖学 | QW   | 微生物学・免疫学 | W  | 医業・法医学  | WM   | 精神医学          |
| QT | 生理学   | QX   | 寄生虫学     | WA | 公衆衛生    | WN   | 放射線医学         |
| QU | 生化学   | QY   | 臨床病理学    | WB | 臨床医学    | WO   | 外科学           |
| QV | 薬理学   | QZ   | 病理学      | WC | 伝染病     | WP   | 婦人科学          |
|    |       |      |          | WD | 代謝疾患    | WQ   | 産科学           |
|    | G     |      |          | WE | 筋内骨系    | WR   | 皮膚科学          |
|    |       | WB 1 | 100 1    | WF | 呼吸器系    | WS   | 小児科学          |
|    |       | R 0  | 0        | WG | 心・血管系   | WT   | 老人医学          |
|    |       | 4    |          | WH | 血液・リンパ系 | WU   | 歯科学・<br>□腔外科学 |
|    | U. U. |      |          | WI | 消化器系    | WV   | 耳鼻咽喉科学        |
|    |       |      |          | WJ | 泌尿生殖器系  | WW   | 眼科学           |
|    |       |      |          | WK | 内分泌系    | WX   | 病院            |
|    |       |      |          | WL | 神経系     | WY   | 看護            |
|    |       |      |          |    |         | WZ   | 医学史           |

請求記号(一般図書の分類)

## 913.6 Ma 71

#### NDC(日本十進分類法)

| 000 | 総記           | 200 | 歴史             | 400 | 自然科学           | 600 | 産業       | 800 | 言語             |
|-----|--------------|-----|----------------|-----|----------------|-----|----------|-----|----------------|
| 010 | 図書館. 図書館学    | 210 | 日本史            | 410 | 数学             | 610 | 農業       | 810 | 日本語            |
| 020 | 図書.書誌学       | 220 | アジア史. 東洋史      | 420 | 物理学            | 620 | 園        | 820 | 中国語.           |
| 030 | 百科事典         | 230 | ヨーロッパ史. 西洋史    | 430 | 化学             | 630 | 蚕糸業      | 830 | 英語             |
| 040 | 一般論文集. 一般講演集 | 240 | アフリカ史          | 440 | 天文学. 宇宙科学      | 640 | 畜産業. 獣医学 | 840 | ドイツ語           |
| 050 | 逐次刊行物        | 250 | 北アメリカ史         | 450 | 地球科学.地学        | 650 | 林業       | 850 | フランス語          |
| 060 | 団体           | 260 | 南アメリカ史         | 460 | 生物科学. 一般生物学    | 660 | 水産業      | 860 | スペイン語          |
| 070 | ジャーナリズム. 新聞  | 270 | オセアニア史. 両極地方史  | 470 | 植物学            | 670 | 商業       | 870 | イタリア語          |
| 080 | 叢書. 全集. 選集   | 280 | 伝記             | 480 | 動物学            | 680 | 運輸. 交通   | 880 | ロシア語           |
| 090 | 貴重書. 郷土資料.   | 290 | 地理. 地誌. 紀行     | 490 | 医学.薬学          | 690 | 通信事業     | 890 | その他の諸言語        |
| 100 | 哲学           | 300 | 社会科学           | 500 | 技術.工学          | 700 | 芸術. 美術   | 900 | 文学             |
| 110 | 哲学各論         | 310 | 政治             | 510 | 建設工学.土木工学      | 710 | 彫刻       | 910 | 日本文学           |
| 120 | 東洋思想         | 320 | 法律             | 520 | 建築学            | 720 | 絵画. 書道   | 920 | 中国文学. その他の東洋文学 |
| 130 | 西洋哲学         | 330 | 経済             | 530 | 機械工学.原子力工学     | 730 | 版画       | 930 | 英米文学           |
| 140 | 心理学          | 340 | 財政             | 540 | 電気工学. 電子工学     | 740 | 写真. 印刷   | 940 | ドイツ文学          |
| 150 | 倫理学. 道徳      | 350 | 統計             | 550 | 海洋工学. 船舶工学. 兵器 | 750 | 工芸       | 950 | フランス文学         |
| 160 | 宗教           | 360 | 社会             | 560 | 金属工学. 鉱山工学     | 760 | 音楽. 舞踊   | 960 | スペイン文学         |
| 170 | 神道           | 370 | 教育             | 570 | 化学工業           | 770 | 演劇. 映画   | 970 | イタリア文学         |
| 180 | 仏教           | 380 | 風俗習慣. 民俗学. 民族学 | 580 | 製造工業           | 780 | スポーツ. 体育 | 980 | ロシア.ソビエト文学     |
| 190 | キリスト教        | 390 | 国防.軍事          | 590 | 家政学.生活科学       | 790 | 諸芸. 娯楽   | 990 | その他の諸文学        |

OPAC(予約·取寄)

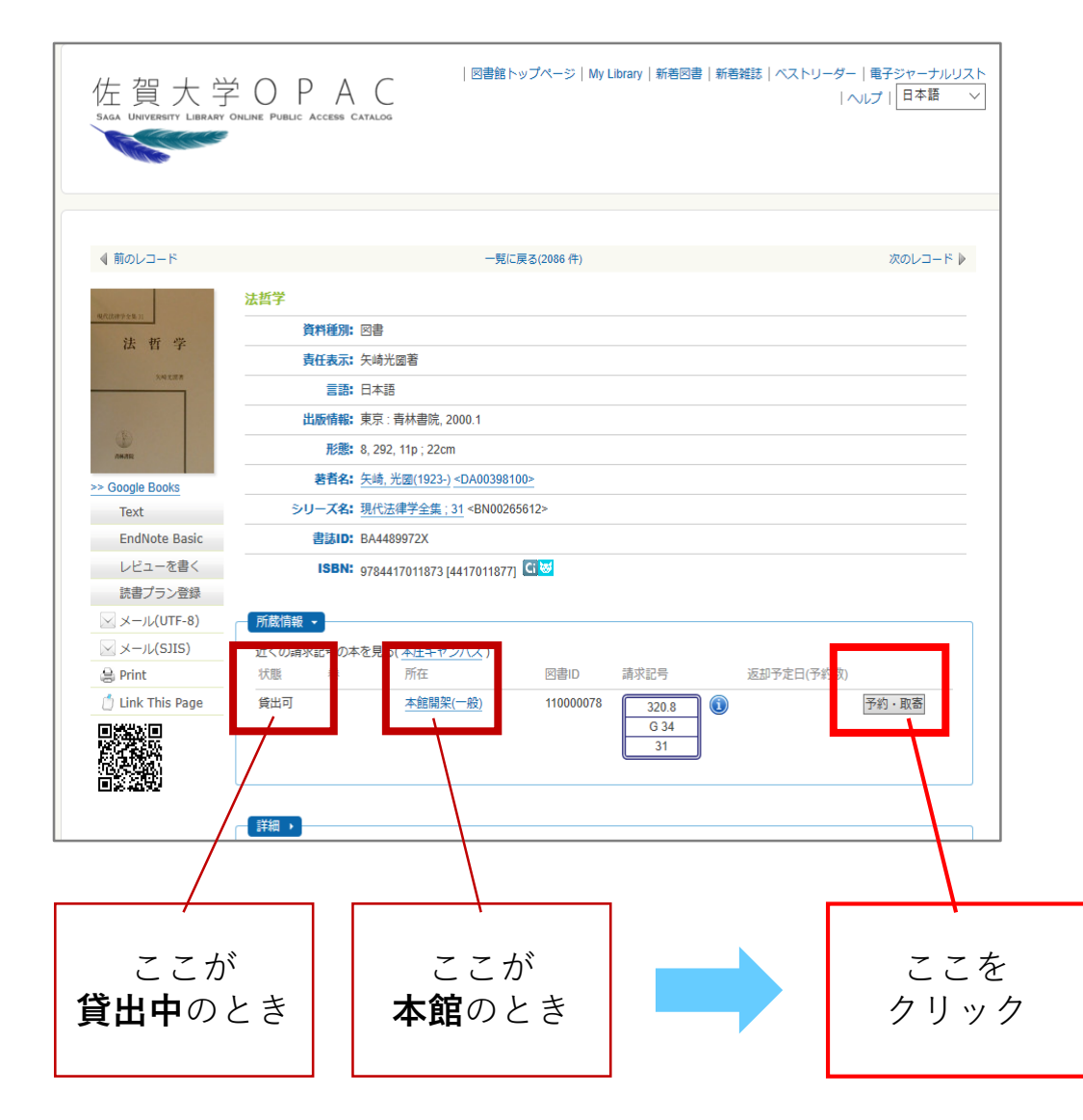

- 借りたい図書が貸出中の場合、予約ができます。
- 借りたい図書が本館(本庄キャンパス)に ある場合取寄ができます。
- どちらも同じ「予約・取寄」ボタンをク リックし、次の画面でMyLibraryにログ インして必要事項を入力し、申し込みま す。
- 予約した場合は予約図書が返却されたときに、取寄した場合は本館から医学分館に図書が届いたときに、図書館からご連絡します。カウンターに貸出し手続きにお越しください。

OPAC(電子ブック)

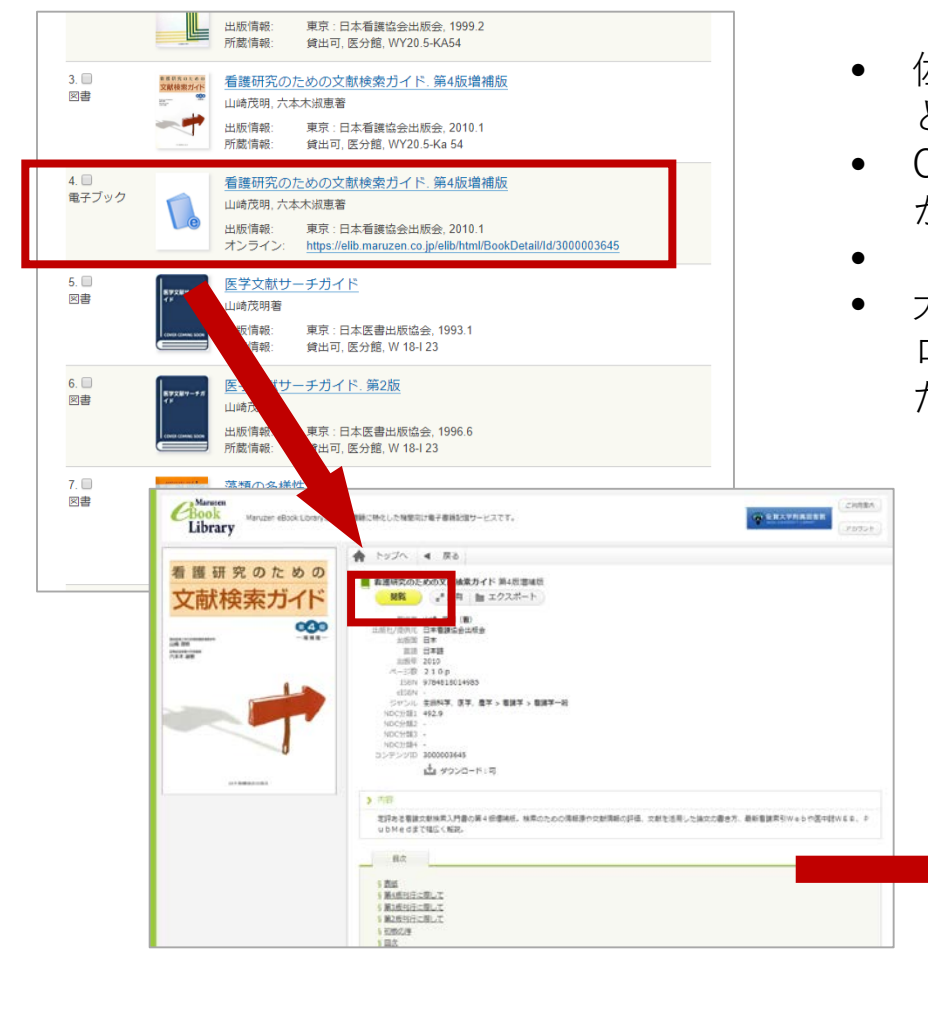

- 佐賀大学で契約している電子ブックを利用することができます。
- OPACで資料検索をしたときにしたいうマークが出てきたら電子ブックです。
- 「オンライン」リンクをクリックして閲覧します。
- 大学の外から利用する際にはログインが必要です。
   ログインの仕方についてはこちらを参考にしてく
   ださい。

| ■ 看温研究のための文献検索ガ                         | 48                                                                                                    |  |
|-----------------------------------------|----------------------------------------------------------------------------------------------------|--|
| 日次 W13<br>5 世紀 二 開                      | - 上下 ・ + □□□ く 17/225 移動 > (*共有 箇 エクスポート 泰 印刷/保存                                                                                                   |  |
| 5 第4版刊行に開して<br>5 第1版刊行に開して              |                                                                                                    |  |
| 5 第2年前行に際して<br>第 記板の差                   |                                                                                                    |  |
| 5 臣広<br>5 PARTI 入門編 春田文助力世界             | <ul> <li>(1章) 看護と文献</li> </ul>                                                                                                    |  |
| 5.1章 新潮之文献                              | $\bigcirc$                                                                                                    |  |
| 51.実験とはなにか<br>52.胞球の様における実動の役割          |                                                                                                    |  |
| ◎ ユエビデンスに基づく活動へ用<br>して                  | 1. 文献とはなにか                                                                                                    |  |
| 6.2間:推測文計の現在<br>5.1.情報と時代における推測文計       | 実現(Devenued)は、低くは「配録された大番」を示し、「長利」という目前でも至き<br>例えられます。具体的には、固作、予測電話、会議紙、要用、予定論文などの形態で記録                                                            |  |
| 5.2世界の音麗文献<br>5.2日本の音麗文献                | うれ、ボヤマは198時本パイヤモミイデリタレフォームでは出されインターネックトに完全さ<br>れるものもあります。また、一次文庫(primary Entrains)と言文文集(secondary<br>1999年)、「マンズ集(Primary Entrains)と言文文集(secondary |  |
| 54.エビデンスの視点からみた着<br>建立動の現在              | ●出たり回答などに発電されたなど等(一点工業)・大規則するとあの分析り、工業目前、工業目前、工業目前、単一に、単一に、単一に、単一に、単一に、一点などのごったなどが出たします。                                                           |  |
| 5.3度/環境の発生と流通<br>5.1.環境の発生と流過プロセス       | それぞれの文献には31名がよな特徴があり。たとんぼ美聞作を変現した毎年最次がある<br>一方で、俳単性を直転した教持者があるといった月合です。二次文献資料にも、収録や報                                                               |  |
| 52.情報の発生と現金フロゼスに<br>近ける情報の種類            | ■のディムラグなごによる後にがあります。 着田田常定ならま見な(田田省会会を行っては<br>まを知らのデイムラグがあり、現金が小島高の文策を選手することにできます人。 しか<br>し、お知道ではの意思が知り、ビットの人体のは単常の「知らでします。 ※ イン                   |  |
| TANIL OWN BROAKER                       | クーキット上に取大な原稿が存在していまでが、その目はさきすまでは出から使です。<br>本書では、これらの文献を対象にして、単連に文献をいっに以及りであっという私人です                                                                |  |
| 011-7108                                | 2670384.                                                                                                    |  |
| 5.2.900MIS<br>5.3.900MIS                | 2、職業の場にお付る実験の役割                                                                                                    |  |
| 6 SR. Bisolit                           | 繋の扱い痛味サーゼスを披展する祭には、加油と特性が実現された文庫がら、いかにム<br>ビアンスを見用せる会が問われます(同))。消点、産業事業において産業される場所が現                                                               |  |
| 52.55至2.58至540日<br>5.45年月第二日22-58年4日    | かった料理工具は、生たの少ない公規的な社会場場では有当性を発揮してきました。しか<br>しプローバをマーションと技術環境の変更が最近な現代社会に知っては、広場な支援情報                                                               |  |
| 51. <u>意味の原味や事柄を調べる</u><br>52.注意や透達を調べる | <ul> <li>         ・         ・         ・</li></ul>                                                                                                  |  |
| ( <u>).社会の状態内行政の取り組み</u><br>を図べる        |                                                                                                    |  |
| 5 4.統計データ支援へる<br>6 5.数年後留データや検査方法を      |                                                                                                    |  |
| R55 -                                   | · · · · · · · · · · · · · · · · · · ·                                                                                                    |  |

# 医学関連電子リソース一覧

新型コロナウイルス感染症の対策のため、2020 年6月1日現在図書館は臨時休館しています。 休館中は新入生をはじめ利用者のみなさまに大 変ご不便をおかけしております。

そこで、大学外からも利用できる医学系の学術 電子リソースの一覧を図書館ホームページ内に 作成しました。

上級生向け、医療者・研究者向けのリソースも ありますが、この機会に活用いただければと思 います。

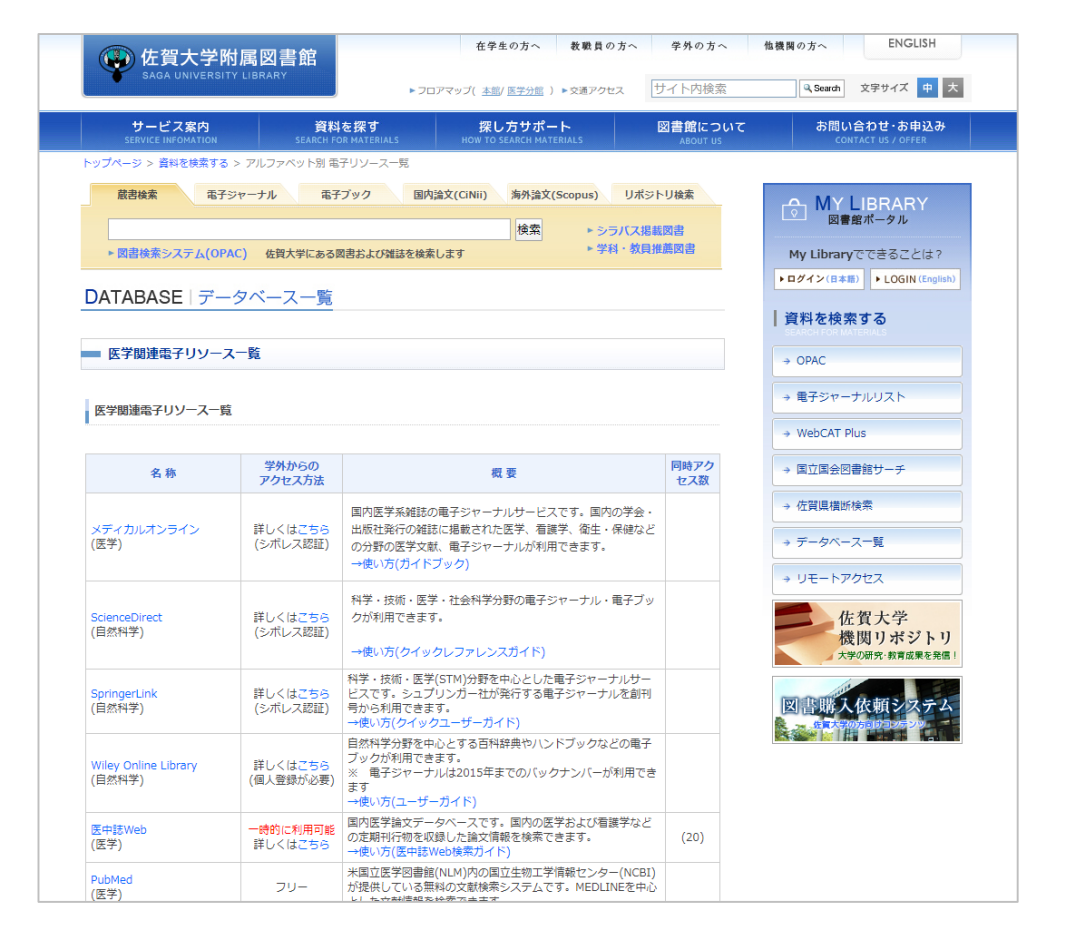

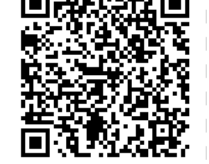

https://www.lib.sagau.ac.jp/search/eresource\_med.html